# User Guide (Not need for a physical device)

# Register a user on the In.IoT platform

Open a Web browser

Access the following URL: <a href="http://192.168.60.52:8090/auth/signup">http://192.168.60.52:8090/auth/signup</a> fill the form.

Remember your application name (you will need it later)

| Create Account           |
|--------------------------|
| Application Name         |
| Full Name                |
| Email                    |
| Password                 |
| Submit                   |
| Already a member? Log in |

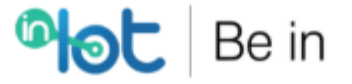

Login with the created user

| Logi         | n Form              |
|--------------|---------------------|
| Email        |                     |
| Password     |                     |
| Login        | Lost your password? |
| New to site? | Create Account      |
|              |                     |

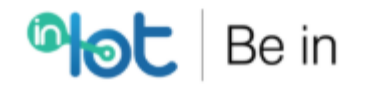

### Register a device

Register a device and save the username and password in a file (you will need it later)

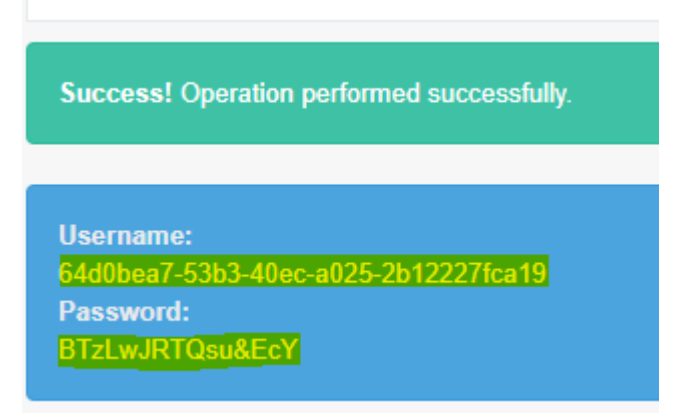

#### Make an HTTP request with Postman

Download Postman from the website <a href="https://www.getpostman.com/">https://www.getpostman.com/</a>

Run Postman (you can skip the registry process for Postman)

Fill the form like displayed in the figure below. In the area highlighted in yellow you should fill the IP address of the machine in which **In.IoT** is deployed.

For example, if the IP address is 192.168.60.44 you should fill as follows:

http://192.168.60.44:8070/api/v1/auth/device/signin Remember that the REST API runs on port 8070

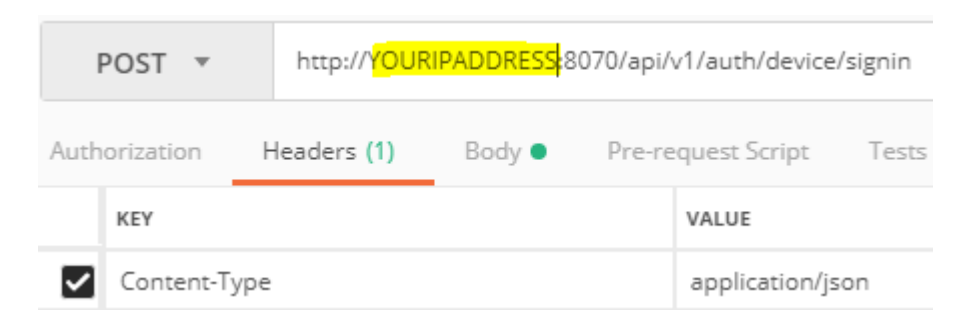

Go to the Body Tab and fill like the *username* and *password* obtained when registering a device (Similar to the example below). And Press the **Send** button.

| POST 🔻                                 | http://192.16                   | 58.60.44:8070             | /api/v1/auth/device/sig | nin                     | Params | Send | · |
|----------------------------------------|---------------------------------|---------------------------|-------------------------|-------------------------|--------|------|---|
| Authorization H                        | Headers <b>(1)</b>              | Body 🔵                    | Pre-request Script      | Tests                   |        |      |   |
| • form-data                            | x-www-form-u                    | urlencoded                | 🖲 raw 🛛 🔍 binary        | JSON (application/json) |        |      |   |
| 1 • {<br>2 "userna<br>3 "passwo<br>4 } | ame": "64d0bea<br>ord": "BTzLwJ | a7-53b3-40e<br>RTQsu&EcY" | c-a025-2b12227fca19"    | ,                       |        |      |   |

You will receive a response similar to this one:

| Body  | Cookies                | (1) Head                      | ers <b>(9)</b>       | T              | est Resi           | Its Status: 200 OK Time: 668 ms                                                                                                    | Size: 6 | 36 B |
|-------|------------------------|-------------------------------|----------------------|----------------|--------------------|----------------------------------------------------------------------------------------------------|---------|------|
| Prett | y Raw                  | Preview                       | Text                 | *              | ₽                  |                                                                                                    |         | Q    |
| 1     | {"username"<br>,"publ: | ":"64d0bea7-9<br>icDevice":fa | 53b3-40e<br>lse,"del | ec-a0<br>Letec | 25-2b12<br>":false | 227fca19","type":"device","createBy":"root@root.com","description":"device"<br>,"createDate":1536100593402,"application":"root@root.com"} |         |      |

Go to the *Headers* tab and copy the authorization token. **In.IoT** generates a token that is valid for 7 days.

| Body                                                    | Cookies (1)               | Headers (9)          | Test Results                                          | Status: 200                | OK Time  | : 668 ms S                 | Size: 636 B |
|---------------------------------------------------------|---------------------------|----------------------|-------------------------------------------------------|----------------------------|----------|----------------------------|-------------|
| Authoriz<br>→ <mark>eyJhl</mark><br><mark>5-HgYc</mark> | ation<br>DGCiOiJIUzI1NiJ9 | .eyJzdWliOil2NGQv    | wymvnny01M2lzLTQwZWMtyTAyNS0yyjEyMji3ZmNnMTkiLCJieHAi | O <mark>jE1MzY5Nj</mark> Y | 0MTd9.C0 | 40 <mark>cvn</mark> Qri4u( | 2T_IPNPsU   |
| Cache-C                                                 | ontrol → no-ca            | che, no-store, max-a | ge=0, must-revalidate                                 |                            |          |                            |             |
| Content-                                                | Length $\rightarrow$ 211  |                      |                                                       |                            |          |                            |             |
| $\text{Date} \rightarrow$                               | Tue, 04 Sep 201           | 8 23:06:57 GMT       |                                                       |                            |          |                            |             |
| Expires -                                               | → 0                       |                      |                                                       |                            |          |                            |             |
| Pragma -                                                | → no-cache                |                      |                                                       |                            |          |                            |             |

Send a message by changing the URL and header variables. In our example, the URL will change to http://192.168.60.44:8070/api/v1/message

Add the Authorization header and paste the authorization token.

|              | POST 🔻     | http://192.16 | 8.60.44 <mark>:8070<mark>/api/v1/</mark></mark> | message                                   | Params      | Senc | i 🔻       |
|--------------|------------|---------------|-------------------------------------------------|-------------------------------------------|-------------|------|-----------|
| Auth         | orization  | Headers (2)   | Body  Pre-re                                    | quest Script Tests                        |             |      |           |
|              | KEY        |               |                                                 | VALUE                                     | DESCRIPTION | •••  | Bulk Edit |
| ~            | Content-Ty | /pe           |                                                 | application/json                          |             |      |           |
| $\checkmark$ | Authorizat | ion           |                                                 | eyJhbGciOiJlUzl1NiJ9.eyJzdWliOil2NGQwYmVh |             |      |           |

Switch to the  ${\it Body}$  tab and send the desired variables in the format "variable": value.

Example: to send a temperature of 22.4 Celsius degrees, you should write the following: {"temperature": 22.4}. Press the **Send** button.

| POST 🔻        | http://192.16      | 58.60.44:8070 | )/api/v1/message   |                           | Params | Send | • |
|---------------|--------------------|---------------|--------------------|---------------------------|--------|------|---|
| Authorization | Headers <b>(2)</b> | Body 🔵        | Pre-request Script | Tests                     |        |      |   |
| form-data     | x-www-form-        | urlencoded    | 🖲 raw 🔍 binary     | JSON (application/json) 🔻 |        |      |   |
| 1 * {         |                    |               |                    |                           |        |      |   |
| 2 "tempe      | erature": 22.4     |               |                    |                           |        |      |   |
| 3 }           | -                  |               |                    |                           |        |      |   |

You will receive the following reply, which means the message was successfully sent.

| Body   | Cookies ( | 1) Heade | ers <b>(8)</b> | ٦ | est Resi | ts Status: 201 Created Time: 222 ms | Size: 262 B |
|--------|-----------|----------|----------------|---|----------|-------------------------------------|-------------|
| Pretty | Raw       | Preview  | Text           | Ŧ | ₽        |                                     | 🔳 Q         |
| 1      |           |          |                |   |          |                                     |             |

After that, you can go the graphical user Interface and add a new Dashboard <a href="http://192.168.60.44">http://192.168.60.44</a>:8090/newDashboard

After, the dashboard is added its name will appear on the menu. Click the dashboard that was added and add a Widget.

| Welcome,<br>root@root.com | dasdad |
|---------------------------|--------|
| GENERAL                   |        |
| Auto Register Device      |        |
| Registration              | •      |
| 🔲 List                    |        |
| Rew Dashboard             |        |
| Demo dashboard            |        |
| dasdad                    |        |

Select a line chart and a device.

|           | Line Chart Soon Soon Soon Soon       |  |
|-----------|--------------------------------------|--|
| Name *    | MY line chart                        |  |
| Device    | 64d0bea7-53b3-40ec-a025-2b12227fca19 |  |
| Variables | temperature                          |  |
|           |                                      |  |

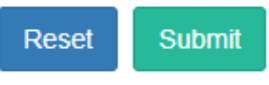

Access the dashboard again and a line chart should appear.

### Publish in an MQTT topic with MQTTFx

Download MQTTFx from the website <a href="https://mqttfx.jensd.de/">https://mqttfx.jensd.de/</a>

Run MQTTFx. Click the *gear icon* located at the top area of the screen.

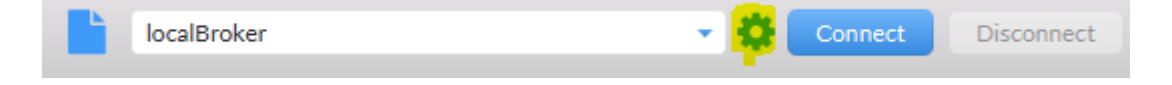

Fill the form like displayed in the figure below. In the area highlighted in yellow you should fill the IP address of the machine in which **In.IoT** is deployed. For example, if the IP address is 192.168.60.44 you should fill it in the form. The other fields can be configured to their default values. Just confirm the Port number.

|  | Remember | that | the | MQTT | Broker | runs | on | port | 1883. |
|--|----------|------|-----|------|--------|------|----|------|-------|
|--|----------|------|-----|------|--------|------|----|------|-------|

| Profile Name                                   | localBroker                                                             |          |
|------------------------------------------------|-------------------------------------------------------------------------|----------|
| Profile Type                                   | MQTT Broker                                                             |          |
|                                                |                                                                         |          |
| MQTT Broker Profile Settings                   |                                                                         |          |
| Prokor Addross                                 | 100 4/0 /0 44                                                           |          |
| DIOKEI AUGIESS                                 | 192.100.00.44                                                           |          |
| Broker Port                                    | 1883                                                                    |          |
| Client ID                                      | a42ce97da8d442649620a54db286659b                                        | Generate |
|                                                |                                                                         |          |
| General User Credentials                       | SSL/TLS Proxy LWT                                                       |          |
|                                                |                                                                         |          |
| Connection Timeout                             | 30                                                                      |          |
| Keep Alive Interval                            | 60                                                                      |          |
| Clean Session                                  |                                                                         |          |
|                                                | ✓                                                                       |          |
| Auto Reconnect                                 | <ul> <li>✓</li> <li>✓</li> </ul>                                        |          |
| Auto Reconnect<br>Max Inflight                 | ✓<br>✓<br>10                                                            |          |
| Auto Reconnect<br>Max Inflight<br>MQTT Version | ✓<br>✓<br>10<br>✓ Use Default                                           |          |
| Auto Reconnect<br>Max Inflight<br>MQTT Version | <ul> <li>✓</li> <li>10</li> <li>✓ Use Default</li> <li>3.1.1</li> </ul> |          |
| Auto Reconnect<br>Max Inflight<br>MQTT Version | ✓<br>10<br>✓ Use Default<br>3.1.1                                       |          |
| Auto Reconnect<br>Max Inflight<br>MQTT Version | V<br>10<br>V Use Default<br>3.1.1<br>Clear Publish History              |          |

Go to the User Credentials Tab and fill like the *username* and *password* obtained when registering a device (You can use a device that was registered before or create a new one). Then, press the **OK** Button (Pressing the Enter Key will cancel all the changes).

| Profile                   | lame localBroker                            |
|---------------------------|---------------------------------------------|
| Profile                   | Type MQTT Broker                            |
| MQTT Broker Profile Setti | ngs                                         |
| Broker Addre              | 55 192.168.60.44                            |
| Broker Po                 | rt 1883                                     |
| Client I                  | D a42ce97da8d442649620a54db286659b Generate |
| General User Credentia    | s SSL/TLS Proxy LWT                         |
| User f                    | Name word                                   |
| Revert                    | Cancel OK Apply                             |

You will return to the main window and should press the *connect button*.

| local   | Broker    |         |               | <b>\$</b> | Connect | Disconnect |
|---------|-----------|---------|---------------|-----------|---------|------------|
| Publish | Subscribe | Scripts | Broker Status | Log       |         |            |
|         |           |         |               | •         | Publish |            |

After connecting, the text fields will be enabled and you will able to publish and subscribe to Topics. To publish or subscribe to any topic you will need to insert the prefix of your application, followed by a topic name. You can only publish or subscribe to topics with the same prefix of your application name. This is a security feature to avoid devices from other applications from "eavesdropping" unauthorized communications. So, for example, if your application is named "TEST", you can only Publish/Subscribe to topics that start with "TEST/". To subscribe a topic, switch to the **Subscribe** tab and enter the fill the text field in the format "YOUR APPLICATION/home/YOUR DEVICEID"

Where YOUR APPLICATION = the name of your application YOUR DEVICEID = The username you used to connect

| Publish   | Subscribe     | Scripts     | Broker Status  | Log       |
|-----------|---------------|-------------|----------------|-----------|
| TEST/home | /16e9205a-ad5 | b-487e-87a: | 1-8ba23397cc1b | Subscribe |
|           |               |             |                |           |

When successfully subscribed, the topic will appear.

| TEST/home/16e9205a-ad5b-487e-87a1-8ba23397cc1b |               |      | 0           |
|------------------------------------------------|---------------|------|-------------|
|                                                | Dump Messages | Mute | Unsubscribe |

To publish in a topic, switch to the Publish tab and enter the fill the text field in the format "YOUR APPLICATION/home/YOUR DEVICEID"

Where YOUR\_APPLICATION = the name of your application. YOUR DEVICEID = The username you used to connect.

For security reasons, devices can only publish in topics that end with the Device username. For example, if the device username is TOM. He can publish in any topic that starts with "YOUR\_APPLICATION/" and ends with "TOM". In practice, "YOUR APPLICATION/SOME\_RANDOM\_STRING/.../ANOTHER\_STRING/YOUR DEVICEID"

To send a temperature of 43 Celsius degrees, you should write the following: {"temperature": 43}. Press the **Send** button.

| > TEST/home/16e9205a-ad5b-487e-87a1-8ba23397cc1b |   | Ρ | ublish | Subscribe    | Scripts    | Broker Status     | Log |         |   |
|--------------------------------------------------|---|---|--------|--------------|------------|-------------------|-----|---------|---|
|                                                  | : | » | TEST/h | ome/16e9205a | -ad5b-487e | -87a1-8ba23397cc1 | b 🔻 | Publish | 5 |

{"temperature":"43"}

After the message is published, you can switch to the subscribe tab and you will see the published message.

| TEST/home/16e9205a-ad5b-487e-87a1-8ba23397cc1b      | Subscribe       |                  |                                                | Qo50 Qo51 | Qo5.2 | Autoscroll | 0¦*        |
|-----------------------------------------------------|-----------------|------------------|------------------------------------------------|-----------|-------|------------|------------|
| TEST/home/16e9205a-ad5b-487e-87a1-8ba23397cc1b<br>D | ump Messages Mu | 1<br>Unsubscribe | TEST/home/16e9205a-ad5b-487e-87a1-8ba23397cc1b |           |       |            | 6<br>QoS 0 |
|                                                     |                 |                  |                                                |           |       |            |            |
|                                                     |                 |                  |                                                |           |       |            |            |
|                                                     |                 |                  |                                                |           |       |            |            |
|                                                     |                 |                  |                                                |           |       |            |            |
|                                                     |                 |                  |                                                |           |       |            |            |
| opics Collector (0)                                 | Scan            | Stop 05          | TEST/home/16e9205a-ad5b-487e-87a1-8ba23397cc1b |           |       |            | 6          |
|                                                     |                 |                  | 05-09-2018 11:58:07.43087621                   |           |       |            | QoS 0      |
|                                                     |                 |                  | {"temperature":"43"}                           |           |       |            |            |

After that, you can go the graphical user Interface and add a new Dashboard <a href="http://192.168.60.52:8090/newDashboard">http://192.168.60.52:8090/newDashboard</a>

After, the dashboard is added its name will appear on the menu. Click the dashboard that was added and add a Widget.

| Welcome,<br>root@root.com |   | dasdad + |  |
|---------------------------|---|----------|--|
| GENERAL                   |   |          |  |
| Auto Register Device      |   |          |  |
| Registration              | ~ |          |  |
| 🔲 List                    | ~ |          |  |
| Rew Dashboard             |   |          |  |
| Demo dashboard            |   |          |  |
| dasdad                    |   |          |  |

Select a line chart and a device.

|           | Line Chart Scon Scon Scon            |   |
|-----------|--------------------------------------|---|
| Name *    | MY line chart                        |   |
| Device    | 64d0bea7-53b3-40ec-a025-2b12227fca19 | Ŧ |
| Variables | temperature                          | ٣ |
|           | Reset Submit                         |   |

Access the dashboard again and a line chart should appear.